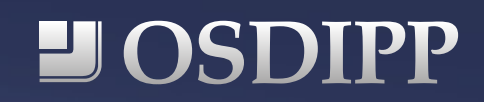

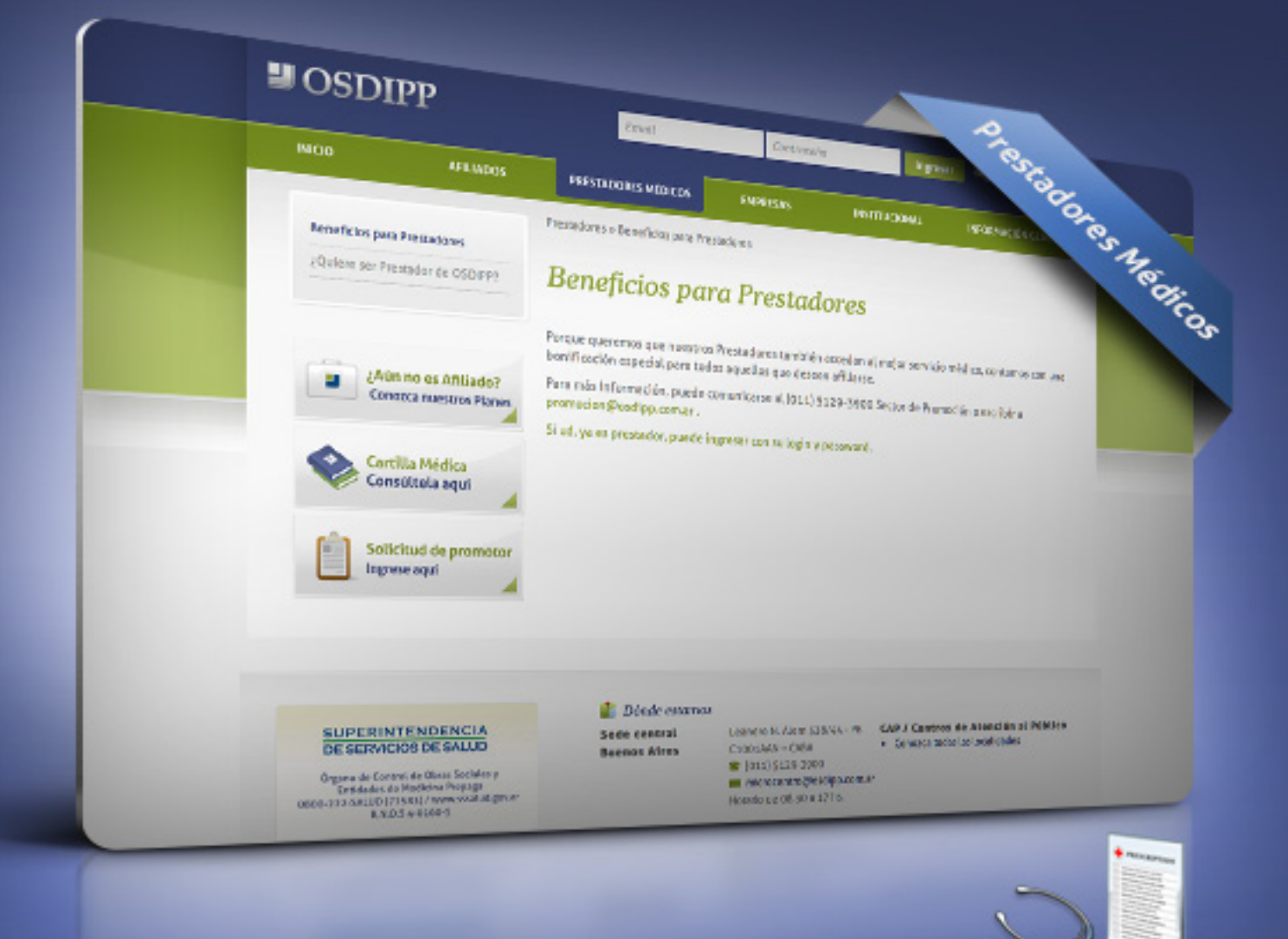

### Manual de uso | Plataforma Web OSDIPP Prestadores Médicos

### Índice:

- **3** INTRODUCCIÓN
- **4** REGISTRO EN PLATAFORMA WEB OSDIPP
- 4 ¿Cómo registrarse por primera vez en la plataforma web, si ud. ya es prestador médico de OSDIPP?
- **6** INGRESO A SU CUENTA OSDIPP
- 6 ¿Cómo ingresar a su cuenta ya registrada en la plataforma web OSDIPP?
- 6 Olvido de contraseña
- 8 Operaciones disponibles en su cuenta
- 8 Actualización de perfil
- 9 Información para prestadores
- 10 Actualización de datos personales
- **11** Detalle de pagos realizados
- 12 Liquidaciones: consulta y carga
- 18 Formularios útiles: descargas
- 19 Consulta de modelos de credencial
- 18 Verificación del estado de un afiliado

#### **21** ALTA PRESTADOR MÉDICO

- 21 ¿Cómo darse de alta como nuevo prestador médico?
- 22 Documentación básica requerida

### Introducción

El siguiente manual de uso contiene una explicación completa paso a paso para acceder a la sección prestadores médicos de la plataforma web OSDIPP. En ella podrá darse de alta como prestador, crear su cuenta, actualizar sus datos personales/perfil y acceder a las normas administrativas para prestadores. Asimismo, podrá cargar y consultar sus liquidaciones, conocer el detalle de pagos realizados, consultar los modelos de credenciales y verificar el estado de Afiliado.

### Registro en plataforma web OSDIPP

### ¿Cómo registrarse por primera vez en la plataforma web, si Ud. ya es Prestador Médico de OSDIPP?

Si Ud. ya es Prestador Médico de OSDIPP y aún no se ha registrado en nuestra plataforma web, podrá hacerlo seleccionando la opción **"***Registrarse"* ubicada en la parte superior de la plataforma web OSDIPP **www.osdipp.com.ar** como se indica en la imagen siguiente.

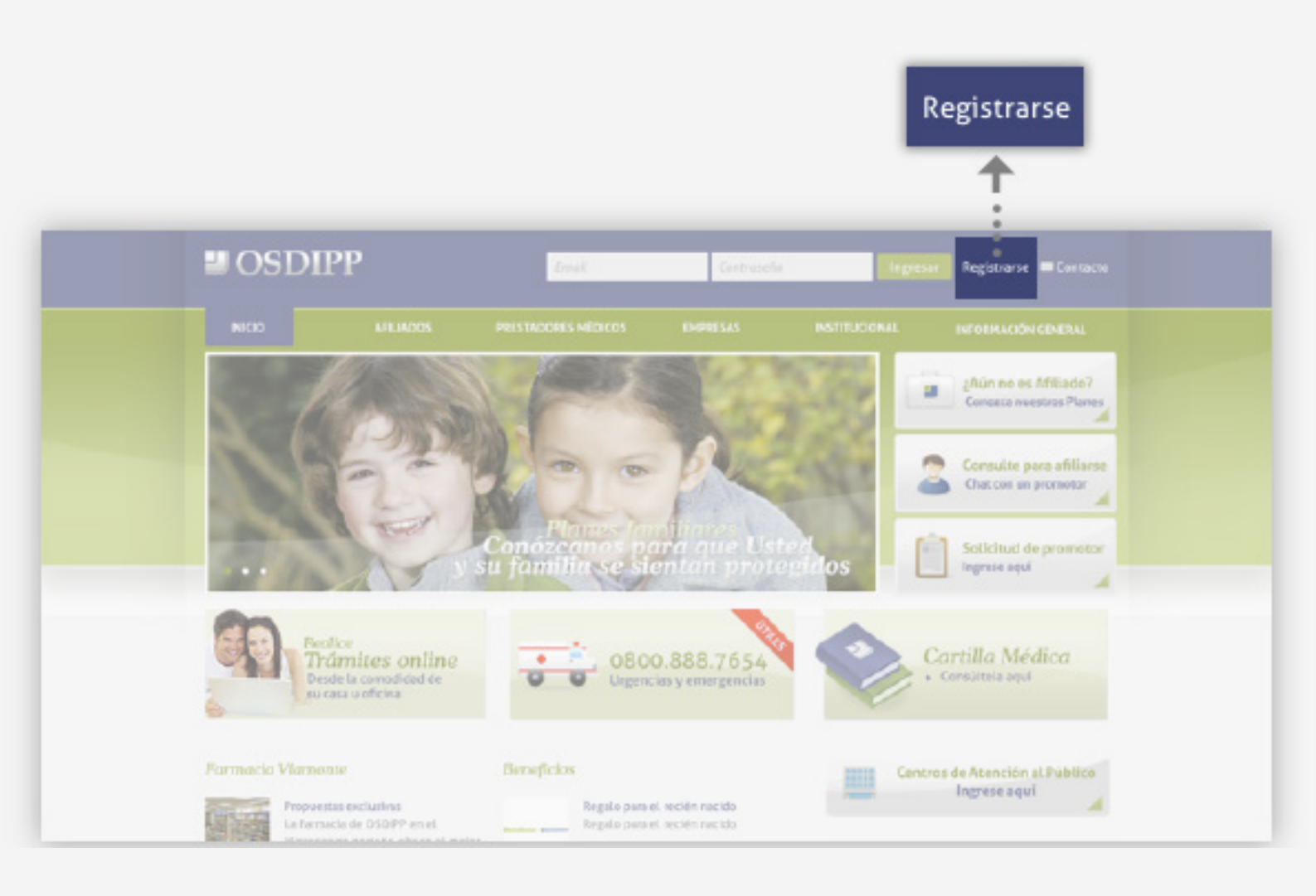

Al ingresar al formulario de registración, deberá seleccionar la opción que corresponda al **"Tipo de usuario"**, en este caso **"Prestador Médico"**. Complete los datos requeridos y haga clic en enviar.

| INICIO                                                                           | AFILIADOS I                                                |                                                                                                    |
|----------------------------------------------------------------------------------|------------------------------------------------------------|----------------------------------------------------------------------------------------------------|
| ormulario de re<br>ya se registró pu<br>po de usuario<br>Prestador médico<br>UIT | egistración de usuarios<br>ede acceder a su cuenta siguien | <ul> <li>Tipo de usuario</li> <li>Afiliado</li> <li>✓ Prestador médico</li> <li>Prestador no médico</li> </ul> |
| irección de corre                                                                | eo electrónico                                             |                                                                                                    |
| ontraseña                                                                        | _                                                          |                                                                                                    |
| onfirmación do c                                                                 | ontraseña                                                  |                                                                                                    |

Para más información sobre el registro en plataforma web OSDIPP contactarse a: comunicacioninstitucional@osdipp.com.ar

### Ingreso a su cuenta OSDIPP

#### ¿Cómo ingresar a su cuenta ya registrada en la plataforma web OSDIPP?

Si Ud. ya se encuentra registrado en la plataforma web OSDIPP podrá ingresar con su Email y Contraseña desde la parte superior de la plataforma web como se indica en la imagen siguiente.

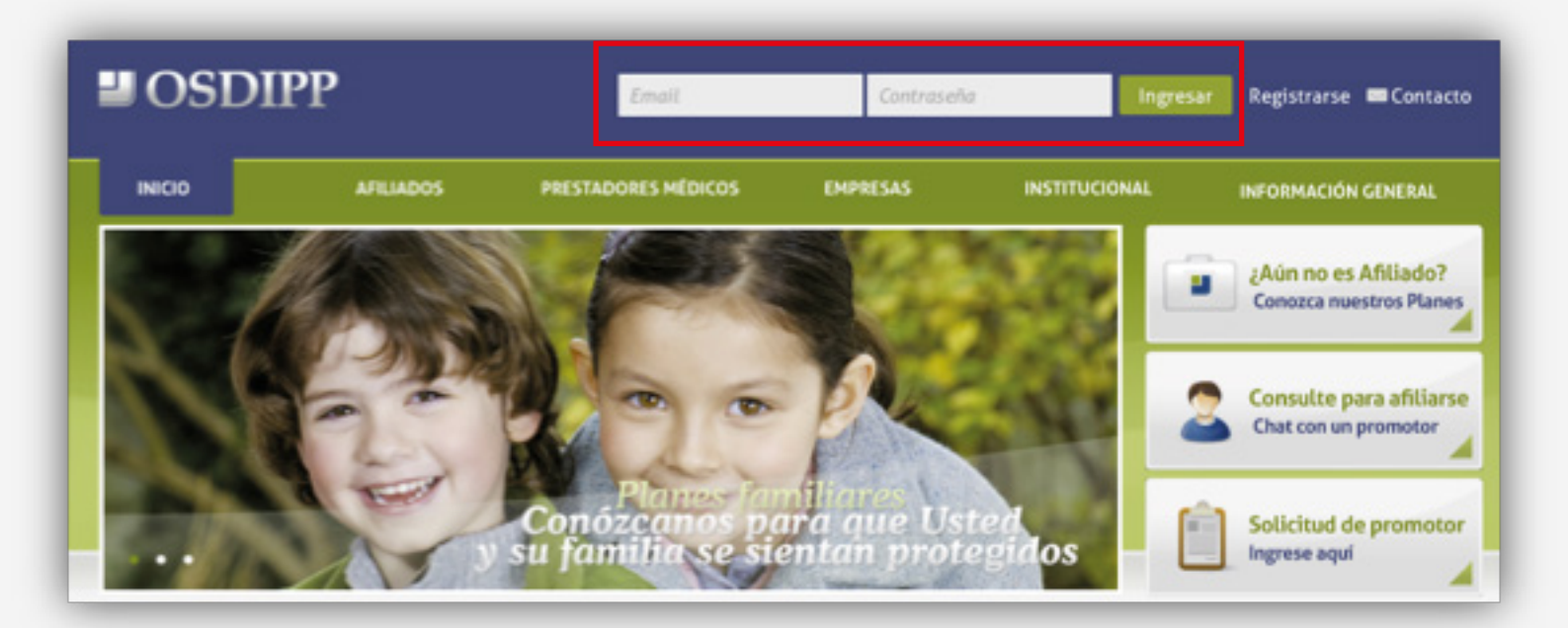

En el caso que Ud. haya ingresado incorrectamente un dato en uno de los campos solicitados, un mensaje le indicará que vuelva a completarlos y que ingrese las palabras que aparecerán en un recuadro debajo de los campos de ingreso.

| 040 | CENTERA"                  |
|-----|---------------------------|
| 1   | stop spam.<br>read books. |
|     | 0 4 0                     |

#### Olvido de contraseña

Si olvidó su contraseña podrá recuperarla seleccionando "¿Olvidó su contraseña?". Accederá a una pantalla como se muestra en la siguiente imagen.

Para restablecer su contraseña deberá ingresar el Email que utilizó para registrarse. Le llegará una notificación a su correo electrónico para modificar la misma y así poder restablecerla.

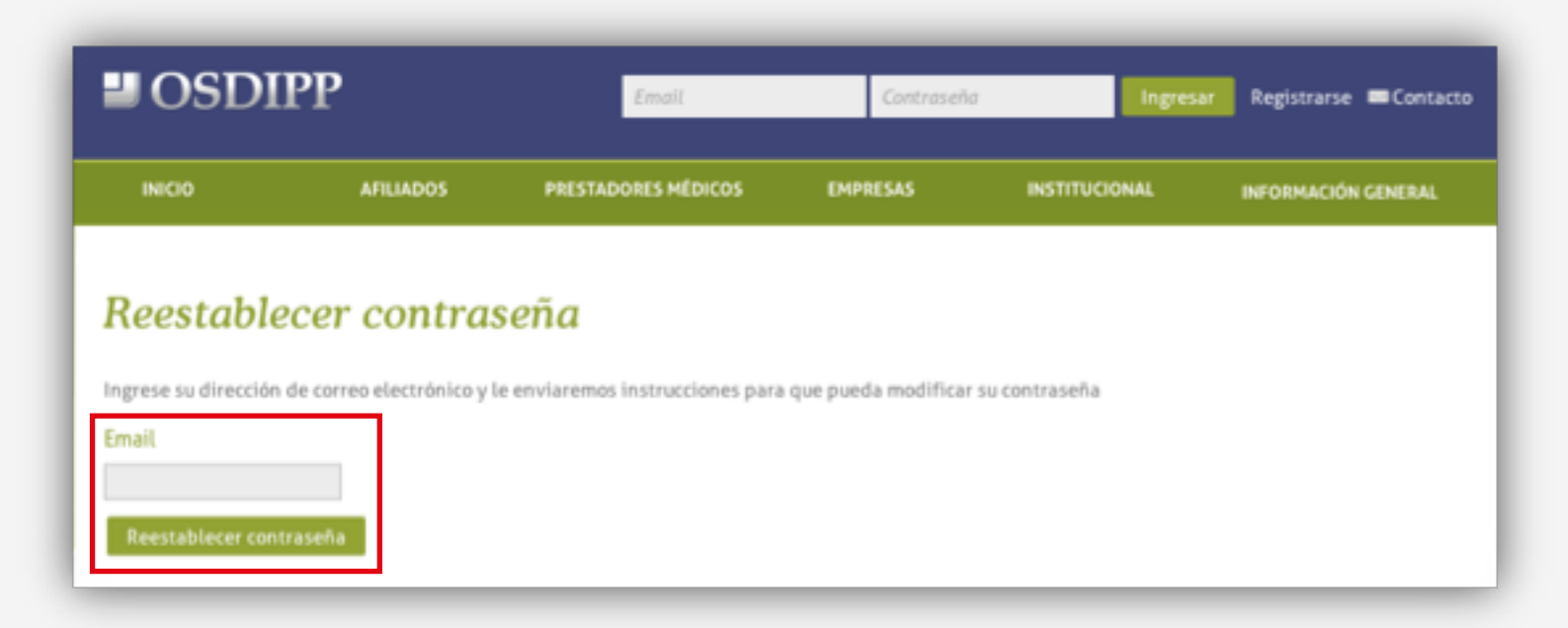

#### NOTA: ¿Qué hacer si no recibe la confirmación de registro?

Si el mensaje de correo electrónico para restablecer su contraseña no llega a su cuenta de correo, pruebe de realizar las siguientes operaciones:

- 1- Revise la carpeta o el filtro de correo no deseado (SPAM) de su correo electrónico.
- 2- Si continúa sin recibir la confirmación de registro, por favor póngase en contacto con nosotros.

Para más información sobre el ingreso a su cuenta OSDIPP contactarse a: comunicacioninstitucional@osdipp.com.ar

#### Operaciones disponibles en su cuenta

Una vez que ingrese en su cuenta podrá realizar las siguientes operaciones ubicadas en el submenú a la izquierda de la pantalla:

- 1. Bienvenido: Actualización de perfil
- 2. Información para prestadores
- 3. Actualización de datos personales
- 4. Detalle de pagos realizados
- 5. Liquidaciones: Consulta y Carga
- 6. Formularios útiles: Descargas
- 7. Consulta de modelos de credencial
- 8. Verificación del estado de un Afiliado

#### 1. Actualización de perfil

Aquí podrá modificar su contraseña y subir su foto de perfil. Deberá acceder al submenú ubicado a la izquierda de la pantalla, haciendo clic en la opción **"Bienvenido"**. Y luego hacer clic en modificar perfil.

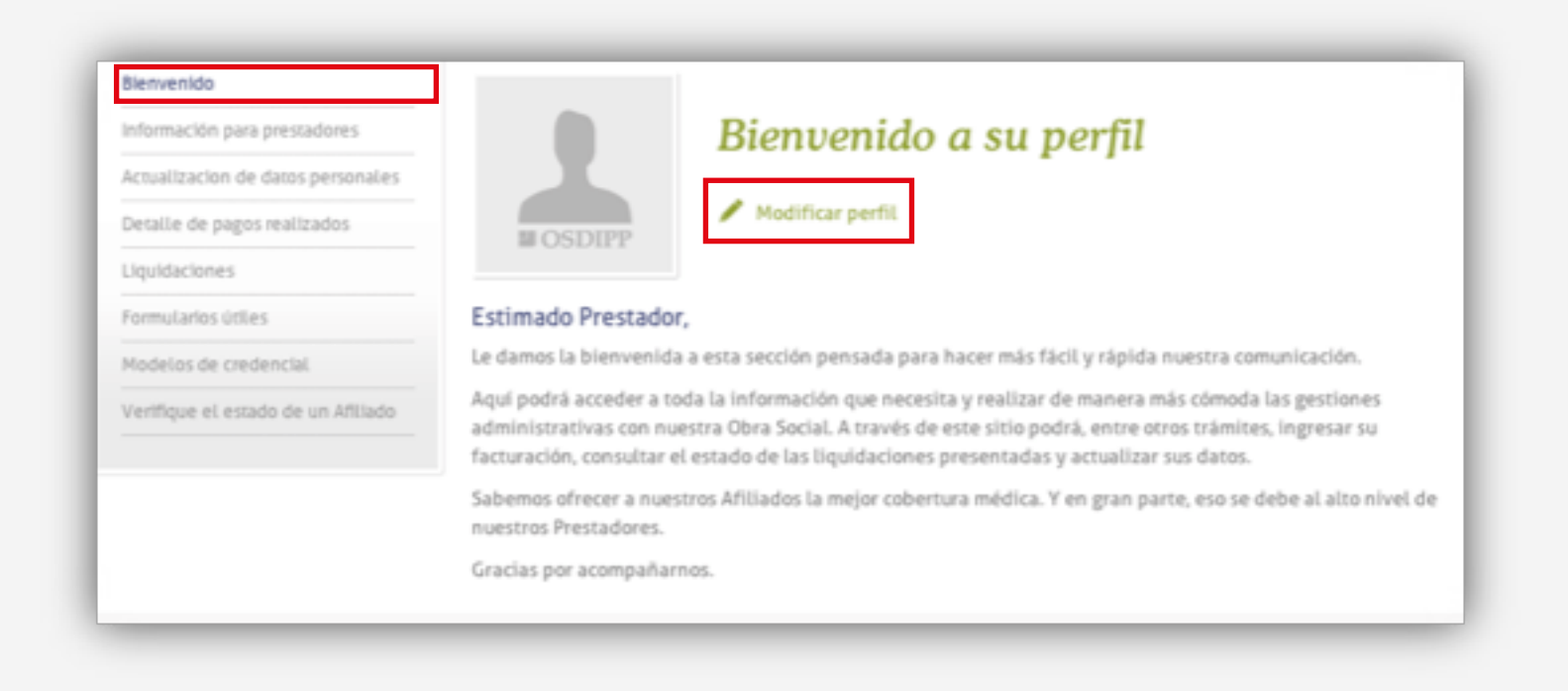

# Actualización de perfil Contraseña Confirmación de contraseña

#### Modificación de contraseña:

Escriba una nueva contraseña y repítala en el recuadro siguiente. Haga clic en **guardar** para confirmar los cambios.

#### Foto de perfil (opcional):

Si desea subir una foto de perfil haga clic en **seleccionar archivo**. Seleccione una imagen desde su ordenador y haga clic en **aceptar**. Si está conforme con su foto, seleccione **guardar**. Para cambiar su foto repita el proceso.

#### 2. Información para prestadores

En esta sección Ud. podrá conocer las Normas Administrativas y toda la información para prestadores.

Al ingresar en el título de su interés, la información de dicho título se desplegará como se indica en la siguiente imagen.

| OSDI            | PP                  |                                               | Bienvenido medico@osdipp.com.ar / Ir a perfil / Cerrar sesión |                             |                            |  |
|-----------------|---------------------|-----------------------------------------------|---------------------------------------------------------------|-----------------------------|----------------------------|--|
| INICIO          | AFILIADOS           | PRESTADORES MÉDICOS                           | EMPRESAS                                                      | INSTITUCIONAL               | INFORMACIÓN GENERAL        |  |
|                 |                     | PerfiL » Información para Presta              | idores                                                        |                             |                            |  |
| Bienvenido      |                     |                                               |                                                               |                             |                            |  |
| Información pa  | ra prestadores      |                                               | Informació                                                    | on para pres                | stadores                   |  |
| Actualization d | ie datos personales |                                               | Con los profesionales d                                       | ie la salud y los centros a | sistenciales, brindamos un |  |
| Detalle de pag  | os realizados       |                                               | servicio de excelencia                                        | médica.                     |                            |  |
| Liquidaciones   |                     |                                               |                                                               |                             |                            |  |
| Formularios úti | les                 |                                               |                                                               |                             |                            |  |
| Modelos de cre  | edencial            | Conozca las Normas Ad                         | ministrativas                                                 |                             |                            |  |
| Verifique et es | tado de un Afiliado | Documentación requ                            | erida a los Afiliados                                         | para el acceso a las        | prestaciones               |  |
|                 |                     | Consultas médicas en co                       | nsultorio y domicilio                                         |                             |                            |  |
|                 |                     | El Afiliado deberá presentar                  | -                                                             |                             |                            |  |
|                 |                     | <ul> <li>Credencial identificatori</li> </ul> | a verificando la vigencia                                     | a del cupón.                |                            |  |

#### 3. Actualización de datos personales

En esta sección Ud. podrá verificar sus datos cargados en el sistema y actualizarlos.

Para actualizar o modificar sus datos deberá completar la solicitud que podrá ver en la siguiente imagen.

| CIO AFILIADOS                      | PRESTADORES MÉDICOS                 | EMPRESAS                | INSTITUCIONAL                   | INFORMACIÓN GENERAL           |
|------------------------------------|-------------------------------------|-------------------------|---------------------------------|-------------------------------|
|                                    | Perfil » Actualización de datos per | rsonales                |                                 |                               |
| lienvenido                         | Actualización de datos pe           | ersonales               |                                 |                               |
| nformación para prestadores        | A continuación usted puede re-      | risar los datos que fig | puran en nuestros registro      | s más actualizados. Si alguno |
| ctualización de datos personales   | formulario.                         | avor envienos una so    | ocitud de rectificación de      | t mismo completando el        |
| Detalle de pagos realizados        | Datos generales                     |                         | <ul> <li>Solicitud d</li> </ul> | la actualización de l         |
| lquidaciones                       | Tipo de Prestador Prestador n       | nédico                  | P Souchad a                     |                               |
| ormularios útiles                  | Nombre comercial PRESTADOR          | R DE CARTILLA           | Calle                           |                               |
| lodelos de credencial              | Razón social PRESTADOR              | R DE CARTILLA           |                                 |                               |
| /erifique el estado de un Afiliado | Demicilies registrades              |                         |                                 |                               |
|                                    | No se encontraron domicilios        |                         | Número                          |                               |
|                                    | No se encontraron datos para e      | ste prestador en        |                                 |                               |
|                                    | Actualizaciones solicitad           | as                      | Piso                            |                               |
|                                    | No se presentaron actualizacio      | nes                     | 1150                            |                               |
|                                    | Solicitud de actualizaci            | ón de datos             |                                 |                               |
|                                    | ***                                 |                         | Departamento                    |                               |
|                                    |                                     | **                      |                                 |                               |
|                                    |                                     | 1.1                     |                                 |                               |
|                                    |                                     | -                       | Codigo postal                   |                               |
|                                    |                                     |                         |                                 |                               |
|                                    |                                     |                         | Localidad                       |                               |
|                                    |                                     |                         |                                 |                               |
|                                    |                                     |                         |                                 |                               |

#### 4. Detalle de pagos realizados

Para consultar los pagos, retenciones o débitos realizados por OSDIPP, deberá ingresar en la opción **"Detalle de pagos realizados"**.

Allí podrá visualizar cada documento, ya sea pago, retención o débito, organizado por fecha y tipo. Tendrá la posibilidad de descargarlo a su ordenador haciendo clic en la opción **descargar** como se indica en la imagen.

| OSDI                                                                                          | PP                                     | Bier                               | nvenido medico@osdipp.co                                             | medico@osdipp.com.ar / Ir a perfil / Cerrar sesión |                             |                        |
|-----------------------------------------------------------------------------------------------|----------------------------------------|------------------------------------|----------------------------------------------------------------------|----------------------------------------------------|-----------------------------|------------------------|
| INCIO                                                                                         | AFILIADOS                              | PRESTADORES MÉDICOS                | EMPRESAS                                                             | INSTITUCIONAL                                      | INFORMACIÓ                  | IN GENERAL             |
|                                                                                               |                                        | Perfil » Detalle de pagos realizad | 05                                                                   |                                                    |                             |                        |
| Blenvenido                                                                                    |                                        |                                    |                                                                      |                                                    |                             |                        |
| Información par                                                                               | ra prestadores                         | Detalle de pag                     | gos realizado                                                        | S                                                  |                             |                        |
| Actualizacion de                                                                              | e datos personales                     | Ir a Todas mis Facturas            |                                                                      |                                                    |                             |                        |
|                                                                                               | e unas personares                      | Ir a Todas mis Facturas            |                                                                      |                                                    |                             |                        |
| Detaille de pago                                                                              | os realizados                          | Ir a Todas mis Facturas            |                                                                      |                                                    |                             |                        |
| Detaille de page                                                                              | os realizados                          | Ir a Todas mis Facturas            | Subido el                                                            | Tipo de o                                          | documento                   |                        |
| Detaille de pago<br>Liquidaciones<br>Formularios útili                                        | os realizados                          | Ir a Todas mis Facturas            | Subido el<br>ro de 2013 a las 03:20 pm                               | Tipo de o                                          | documento<br>ención         | Descargar              |
| Detaille de pago<br>Liquidaciones<br>Formularios útil<br>Modelios de cres                     | os realizados<br>ies<br>idencial       | Ir a Todas mis Facturas            | Subido el<br>ro de 2013 a las 03:20 pm                               | Tipo de o                                          | documento<br>ención         | Descargar              |
| Detalle de pago<br>Liquidaciones<br>Formularios útil<br>Modelos de cre-<br>Vertifique el esta | les<br>Idencial<br>Iado de un Afiliado | Ir a Todas mis Facturas            | Subido el<br>ro de 2013 a las 03:20 pm<br>ero de 2013 a las 01:45 pm | Tipo de o<br>Ret                                   | documento<br>ención<br>Yago | Descargar<br>Descargar |

#### 5. Liquidaciones: Consulta y Carga

En esta sección Ud. podrá consultar y cargar sus liquidaciones.

En la primera pantalla podrá acceder a todas sus liquidaciones presentadas. Allí verá: ID (número de identificación) - Fecha - Tipo - Letra - Importe sin IVA - Estado.

Podrá modificar una liquidación ingresada que aún no haya enviado a OSDIPP. Aparecerá con el estado **"En edición"**. Haga clic en **modificar** y accederá a la misma para realizar los cambios deseados. Si ha cargado correctamente la liquidación tendrá la opción **enviar** disponible para que podamos recibirla.

Cuando haya enviado la liquidación a OSDIPP, la misma aparecerá con el estado "En liquidación OSDIPP". Para visualizarla haga clic en **Ver**.

Recuerde que una vez enviada a OSDIPP no podrá modificarla. Revise previamente sus liquidaciones ingresadas.

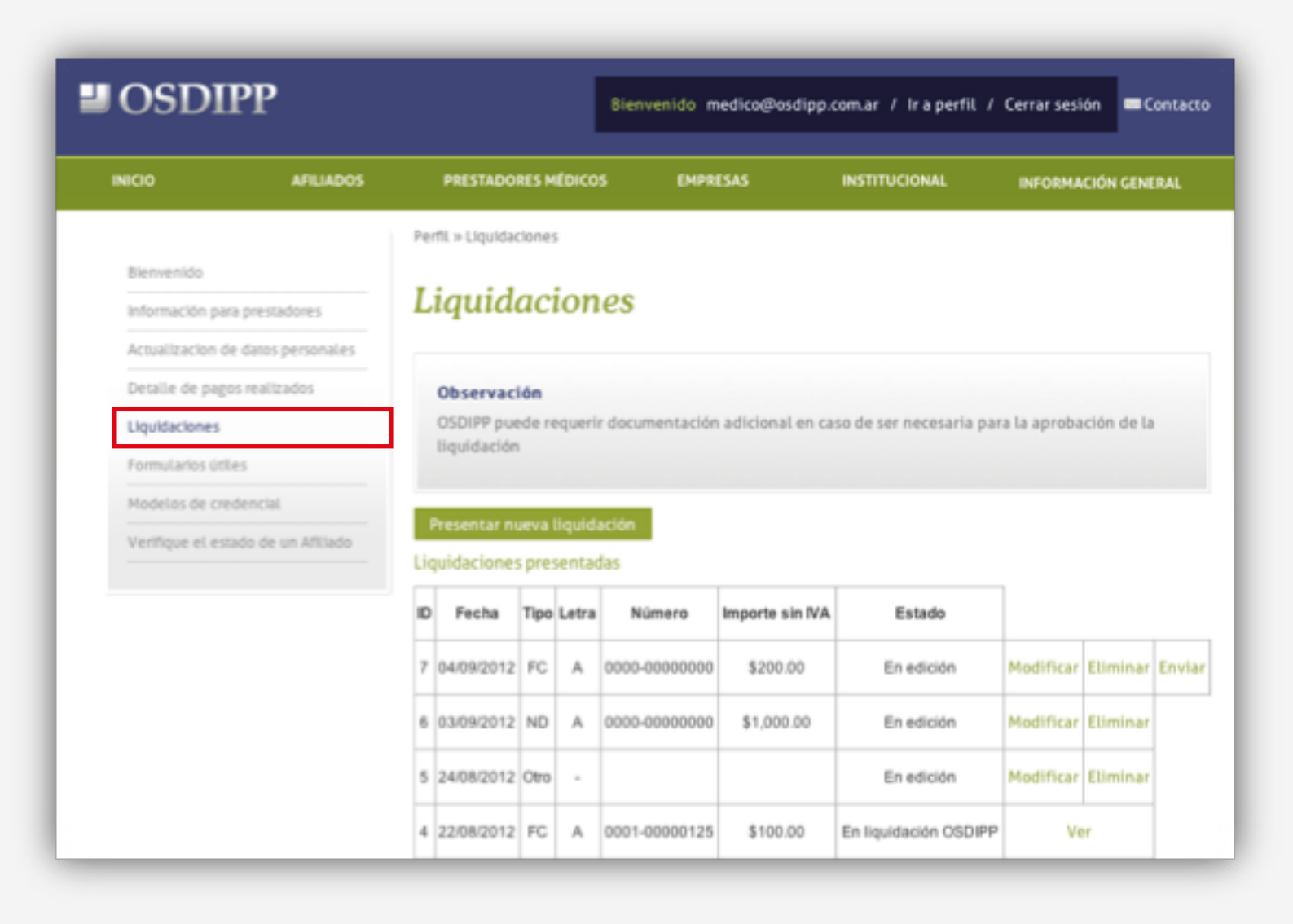

#### ¿Cómo presentar una nueva liquidación?

Para presentar una nueva liquidación deberá ingresar en "Liquidaciones" y hacer clic en el botón "Presentar nueva Liquidación" como se indica en la imagen a continuación.

| Bienvenido                         |                                                                                                 |
|------------------------------------|-------------------------------------------------------------------------------------------------|
| Información para prestadores       | Liquidaciones                                                                                   |
| Actualizacion de datos personales  |                                                                                                 |
| Detalle de pagos realizados        | Observación                                                                                     |
| Liquidaciones                      | OSDIPP puede requerir documentación adicional en caso de ser necesaria para la aprobación de la |
| Formularios útiles                 | liquidación                                                                                     |
| Modelos de credencial              |                                                                                                 |
| Verifique el estado de un Afiliado | Presentar nueva liquidación                                                                     |
|                                    | Liquidaciones presentadas                                                                       |

Accederá a una pantalla, como la que se presenta a continuación, para cargar los datos de facturación. Se le solicitará la siguiente información:

En "Tipo de comprobante" y en "Letra" haga clic para que se desplieguen las opciones.

| Cargar nueva liquidación   |                                                               |
|----------------------------|---------------------------------------------------------------|
| Datos de facturación       |                                                               |
| Tipo de comprobante Letra  | Número                                                        |
| • • •                      |                                                               |
| Fecta de emisión Importe t | otal sin IVA                                                  |
| s s                        |                                                               |
|                            | Guardar Completaré los datos de facturación más tarde Cancela |
|                            |                                                               |
| +                          | ×                                                             |
| Tino do comprobante        | Lates                                                         |
|                            |                                                               |
| ✓ FC                       | <mark>✓ A</mark>                                              |
| ND                         | B                                                             |
| NC isión                   | C toi                                                         |
| Otro                       | M                                                             |

Cuando haya completado todos los campos seleccione **guardar**. Su liquidación se guardará y podrá visualizarla en **"liquidaciones"**. En caso que seleccione **"Completaré los datos de facturación más tarde"** se guardarán los datos que haya ingresado hasta el momento. Podrá retomar la carga ingresando en **"liquidaciones"**, seleccionando la opción modificar sobre dicha liquidación.

|       |               | 14-11-                                                        |
|-------|---------------|---------------------------------------------------------------|
| argar | nueva liqi    | uldacion                                                      |
| Dat   | os de factura | ción                                                          |
| Tipo  | de comprobant | e Letra Número                                                |
| FO    | •             | C \$ 1210-35488454                                            |
| Fect  | a de emisión  | Importe total sin IVA                                         |
| -     | 9/01/201;     | \$ 1000                                                       |
|       |               | Guardar Completará los datos de facturación más tarde Cancela |

Una vez que hizo clic en **guardar**, su liquidación se visualizará como muestra la siguiente imagen. Una leyenda en rojo le indicará: **"Para poder enviar esta liquidación debe coincidir el total presentado con el importe de la factura"**. El mensaje le indicará que debe registrar las prestaciones de su liquidación.

| Información para prestadores       |                                                      |                                                 |
|------------------------------------|------------------------------------------------------|-------------------------------------------------|
| Actualizacion de datos personales  | Liquidaciones                                        |                                                 |
| Detalle de pagos realizados        | Datos de facturación                                 |                                                 |
| Liquidaciones                      | Modificar datos de facturación                       |                                                 |
| Formularios útiles                 | Para poder enviar esta liquidación debe coincidir el | i total presentado con el importe de la factura |
| Modelos de credencial              |                                                      |                                                 |
| Verifique el estado de un Afiliado | Prestador                                            | 99999 - PRESTADOR DE CARTILLA                   |
|                                    | identificador asignado a esta liquidación            | 19                                              |
|                                    | Tipo de comprobante                                  | FC                                              |
|                                    | Letra                                                | c                                               |
|                                    | Número                                               | 1210-35488454                                   |

#### ¿Cómo registrar una prestación?

Una vez haya ingresado los datos de facturación de su liquidación haga clic en el botón **"Registrar Prestación"**.

Se abrirá en una nueva pantalla un formulario con los datos a completar para poder ingresar una prestación.

Allí verá: Fecha, Número de Afiliado, Código de prestación, Cantidad, tipo de consulta (si es Normal, Guardia o Urgencia).

También deberá completar los Honorarios y Gastos, en caso que corresponda, y en caso que se trate de prácticas odontológicas, la Pieza y Cara.

Cuando haya completado todos los campos seleccione la opción **guardar**. Si desea registrar otra prestación selecciones la opción **guardar y registrar otra**.

En el caso de no estar seguro con la prestación a cargar, puede seleccionar la opción cancelar.

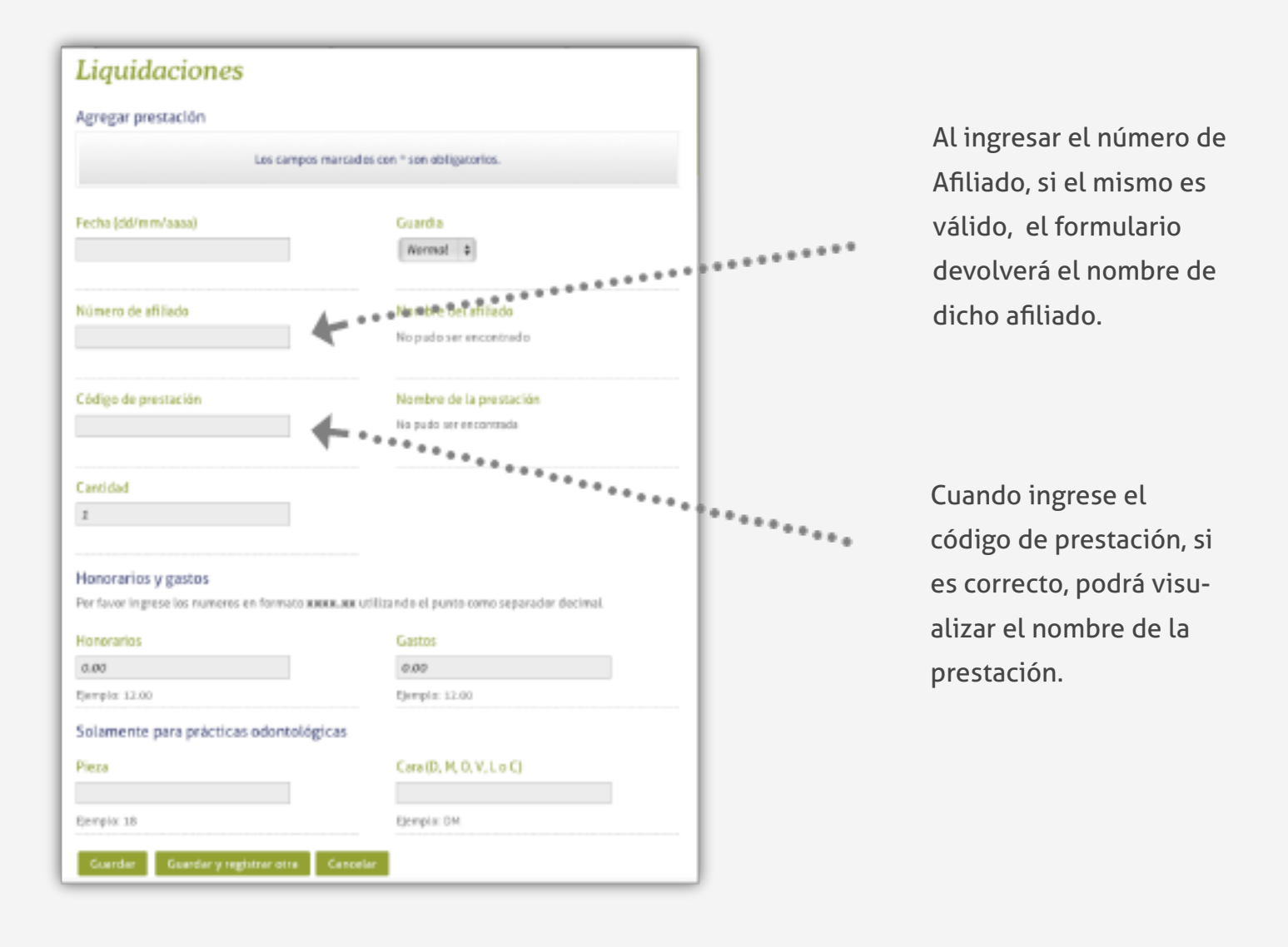

Cuando seleccione la opción **guardar** se dirigirá a la siguiente pantalla donde podrá visualizar todas las prestaciones registradas sobre dicha liquidación. Para poder modificar cada prestación registrada, seleccione la opción **modificar** como se muestra en la siguiente imagen.

| Enviar liquidación                                  | a Osdipp Modifi          | icar datos de fact | uración       |                |          |
|-----------------------------------------------------|--------------------------|--------------------|---------------|----------------|----------|
| Prestador                                           |                          |                    | 99999 - PREST | ADOR DE CARTIL | LA       |
| dentificador asig                                   | nado a esta liquidaci    | 7                  |               |                |          |
| Tipo de comprobante                                 |                          |                    | FC            |                |          |
| Letra                                               |                          |                    | A             |                |          |
| Número                                              |                          |                    | 0000-00000000 |                |          |
| Total factura s/IVA                                 |                          |                    | \$200.00      |                |          |
| Total ingresado                                     |                          |                    | \$200.00      |                |          |
| Fecha de emisión                                    |                          | 04/09/2012         |               |                |          |
| Estado actual de I                                  | a liquidación            |                    | En edición    |                |          |
| t <mark>alle de presta</mark><br>Registrar prestaci | aciones registrada<br>ón | as en esta liqu    | idación       |                |          |
| Fecha                                               | Prestación               | Afiliado           | Importe       |                |          |
|                                                     |                          | 01054000           | \$100.00      | Modificar      | Eliminar |
| 01/09/2012                                          | 1420101                  | 01994900           | \$100.00      | 1-10-011-0001  |          |

Si los datos de facturación y prestaciones ingresadas suman el mismo importe, aparecerá un botón con la leyenda **"Enviar Liquidación a Osdipp"** y así podrá enviar la misma.

También podrá modificar los datos de facturación, si así lo desea, seleccionando el botón **"Modificar** datos de facturación".

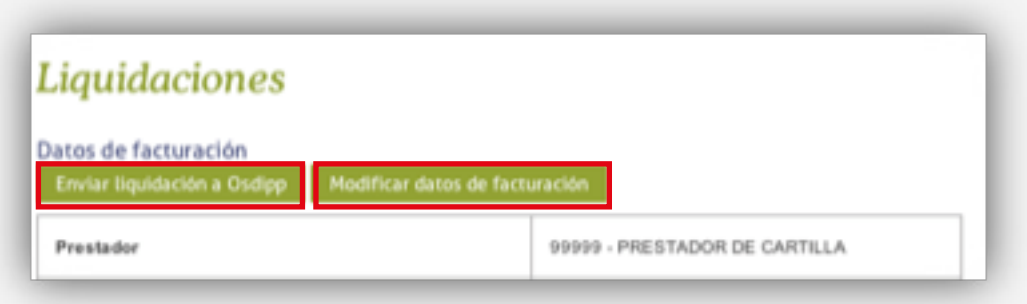

Una vez que seleccione la opción **"Enviar Liquidación a Osdipp"** un cartel se desplegará para que confirme el envío. Recuerde que una vez enviada no podrá ser modificada.

| INICIO          | AFILIADOS           | PRESTADORES MÉDICOS                                 | EMPRESAS                               | INSTITUCIONAL    | INFORMACIÓN GENERAL |
|-----------------|---------------------|-----------------------------------------------------|----------------------------------------|------------------|---------------------|
| Bienvenido      |                     | http://www.osdip<br>Una vez enviada no po           | <b>p.com.ar</b><br>drá ser modificada. |                  |                     |
| Información pa  | ra prestadores      | Lesia segunor                                       | Constan Con                            |                  |                     |
| Detaile de pag  | os realizados       |                                                     | Cancelar Ac                            | eptar            |                     |
| Liquidaciones   |                     | Datos de facturación<br>Enviar liquidación a Osdipp | Modificar datos d                      | le facturación   |                     |
| Formularios úti | les                 |                                                     |                                        |                  |                     |
| Modelos de cre  | edencial            | Prestador                                           |                                        | 99999 - PRESTADO | OR DE CARTILLA      |
| Verifique el es | tado de un Afiliado | Identificador asignado a esta                       | liquidación                            | 7                |                     |
|                 |                     | -                                                   |                                        |                  |                     |

#### ¿Cuáles son los posibles estados de una liquidación?

Cuando haya cargado una liquidación podrá conocer el estado de la misma como se indica en la imagen a continuación.

Si se encuentra En edición es porque la misma aún no ha sido enviada a OSDIPP.

| Liquidaciones                                              |                               |  |  |  |  |
|------------------------------------------------------------|-------------------------------|--|--|--|--|
| Enviar liquidación a Osdipp Modificar datos de facturación |                               |  |  |  |  |
| Prestador                                                  | 99999 - PRESTADOR DE CARTILLA |  |  |  |  |
| Identificador asignado a esta liquídación                  | 7                             |  |  |  |  |
| Tipo de comprobante                                        | FC                            |  |  |  |  |
| Letra                                                      | A                             |  |  |  |  |
| Número                                                     | 0000-00000000                 |  |  |  |  |
| Total factura s/IVA                                        | \$200.00                      |  |  |  |  |
| Total ingresado                                            | \$200.00                      |  |  |  |  |
| Fecha de emisión                                           | 04/09/2012                    |  |  |  |  |
| Estado actual de la liquidación                            | En edición                    |  |  |  |  |

Si su liquidación fue enviada a OSDIPP aparecerá con el estado: En liquidación OSDIPP

| Liquidaciones                             |                               |  |
|-------------------------------------------|-------------------------------|--|
| Datos de facturación                      |                               |  |
| Prestador                                 | 99999 - PRESTADOR DE CARTILLA |  |
| Identificador asignado a esta liquidación | 4                             |  |
| Tipo de comprobante                       | FC                            |  |
| Letra                                     | A                             |  |
| Número                                    | 0001-00000125                 |  |
| Total factura s/IVA                       | \$100.00                      |  |
| Total ingresado                           | \$100.00                      |  |
| Fecha de emisión                          | 22/08/2012                    |  |
| Estado actual de la liquidación           | En liquidación OSDIPP         |  |

#### 6. Formularios útiles: Descargas

En esta sección podrá consultar los formularios de uso habitual y descargarlos a su ordenador. Seleccione el formulario de su interés, haga clic en el título y se desplegará la opción descargar para poder guardarlo en su ordenador.

| Bienvenido                         |                                                         |
|------------------------------------|---------------------------------------------------------|
| Información para prestadores       | 10 million and a second second                          |
| Actualizacion de datos personales  | Formularios útiles                                      |
| Detalle de pagos realizados        | En esta sección encontrara formularios de uso habitual. |
| Liquidaciones                      |                                                         |
| Formularios útiles                 |                                                         |
| Modelos de credencial              | Formularios útiles                                      |
| Verifique el estado de un Afiliado | ▶ Ficha odontológica                                    |
|                                    | Descargar                                               |
|                                    |                                                         |
|                                    | ► Informe de prestaciones                               |
|                                    | Formulario de adhesión a Datanet                        |
|                                    |                                                         |

#### 7. Consulta de modelos de credencial

Aquí podrá visualizar los modelos de credencial de OSDIPP. Para verlos en un tamaño mayor haga clic en **ampliar** como indica la imagen.

| bienvenido                         | Modelos de o | radancial                                                                                                    |
|------------------------------------|--------------|----------------------------------------------------------------------------------------------------|
| Información para prestadores       | mouelos de c | recenciai                                                                                                    |
| Actualización de datos personales  | # OSDIPP     | # OSDIPP                                                                                                    |
| Detalle de pagos realizados        |              |                                                                                                    |
| Liquidaciones                      | 00000000     | - 2                                                                                                    |
| Formularios útiles                 |              | and the second design of the second design of the s |
| Modelos de credencial              |              |                                                                                                    |
| Verifique el estado de un Afiliado | 9. Ampliar   | Ampliar                                                                                                    |
|                                    |              |                                                                                                    |

#### 8. Verificación del estado de un Afiliado

La sección **"Verifique el estado de un Afiliado"** le será de mucha utilidad a la hora de corroborar el estado de su paciente como Afiliado OSDIPP. Ingrese en el casillero el número de documento del Afiliado y haga clic en **buscar**. La plataforma web OSDIPP le devolverá estos posibles Resultados de la búsqueda según su estado.

#### Si es Afiliado de OSDIPP: Afiliado ACTIVO

| Diemvenikoo                        | Verificante el estado de un Afiliado                           |
|------------------------------------|----------------------------------------------------------------|
| Información para prestadores       | verifique el estado de un Afiliado                             |
| Actualizacion de datos personales  | Ingrese el número de documento del Afiliado                    |
| Detalle de pagos realizados        | 31088672 Buscar                                                |
| Liquidaciones                      |                                                                |
| Formularios útiles                 | Resultados de la búsqueda                                      |
| Modelos de credencial              | Numero de Ahliado: 028007/00<br>Nombre complete/XXXXXXXXXXXXXX |
| Verifique el estado de un Afiliado | Plan: 3D                                                       |
|                                    | IVA Exento                                                     |
|                                    | A60.44 ACTIVO                                                  |

#### Si el Afiliado ya no pertenece a OSDIPP: Afiliado dado de BAJA

| Bienvenido                         |                                                                       |
|------------------------------------|-----------------------------------------------------------------------|
| Información para prestadores       | Verifique el estado de un Afiliado                                    |
| Actualizacion de datos personales  | Ingrese el número de documento del Afiliado                           |
| Detalle de pagos realizados        | 36399522 Buscar                                                       |
| liquidaciones                      |                                                                       |
| ormularios útiles                  | Resultados de la búsqueda                                             |
| Modelos de credencial              | Número de Afiliado: 022901/04<br>Nombre completo: Stein Federico Jose |
| /erifique el estado de un Afiliado | Plan: 2D                                                              |
|                                    | IVA Exento                                                            |
|                                    | Afiliado dado de BAJA                                                 |

En el caso que se trate de un paciente que nunca perteneció a OSDIPP: Afiliado INACTIVO

| bienvenido                         | Varifiers of estade down Afflied            |
|------------------------------------|---------------------------------------------|
| información para prestadores       | verifique el estado de un Afilidad          |
| Actualizacion de datos personales  | Ingrese el número de documento del Afiliado |
| Detaile de pagos realizados        | 28425945 Buscar                             |
| Liquidaciones                      | Afiliado INACTIVO                           |
| Formularios útiles                 | ANDOUTACTIVO                                |
| Modelos de credencial              |                                             |
| Verifique el estado de un Afiliado |                                             |
|                                    |                                             |
|                                    |                                             |

Para más información sobre las operaciones como Prestador Médico en la plataforma web OSDIPP contactarse a: prestadores@osdipp.com.ar

### Alta Prestador Médico

#### ¿Cómo darse de alta como nuevo Prestador Médico?

Como primer paso deberá ingresar a la plataforma web OSDIPP a través de *www.osdipp.com.ar* y dirigirse a la sección *"Prestadores Médicos"* que se encuentra el menú principal de la plataforma, como se muestra en la imagen a continuación.

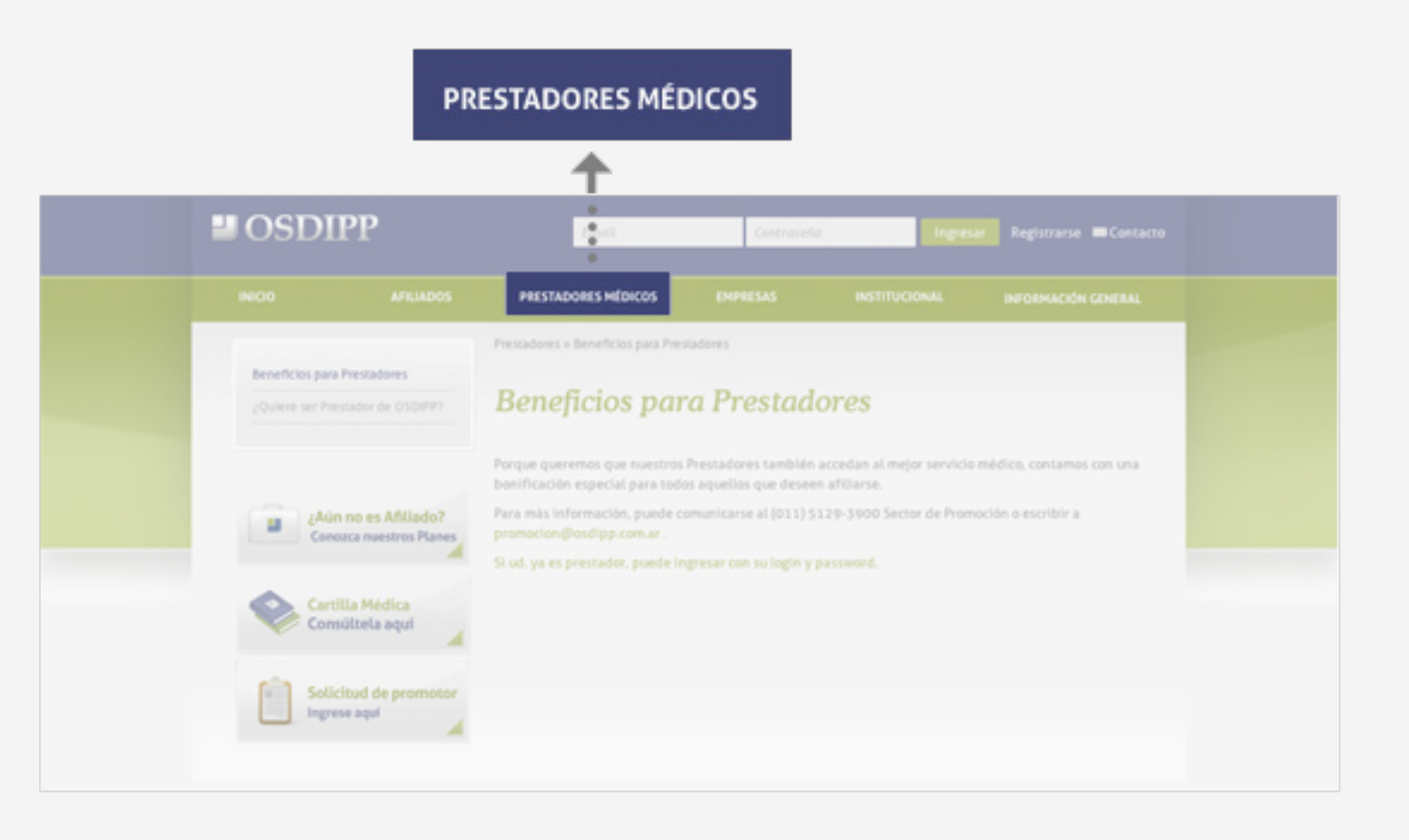

Una vez que ingresó desde el menú a **"Prestadores Médicos"** seleccione la opción "¿Quiere ser Prestador de OSDIPP?" del submenú ubicado a la izquierda de la pantalla.

#### Documentación básica requerida

Al ingresar a la sección "¿Quiere ser Prestador de OSDIPP?" podrá conocer cuál es la documentación básica requerida para postularse como Prestador Médico y cómo podrá enviar dicha documentación, ya sea por correo postal, correo electrónico o completando el formulario de postulación de la plataforma web.

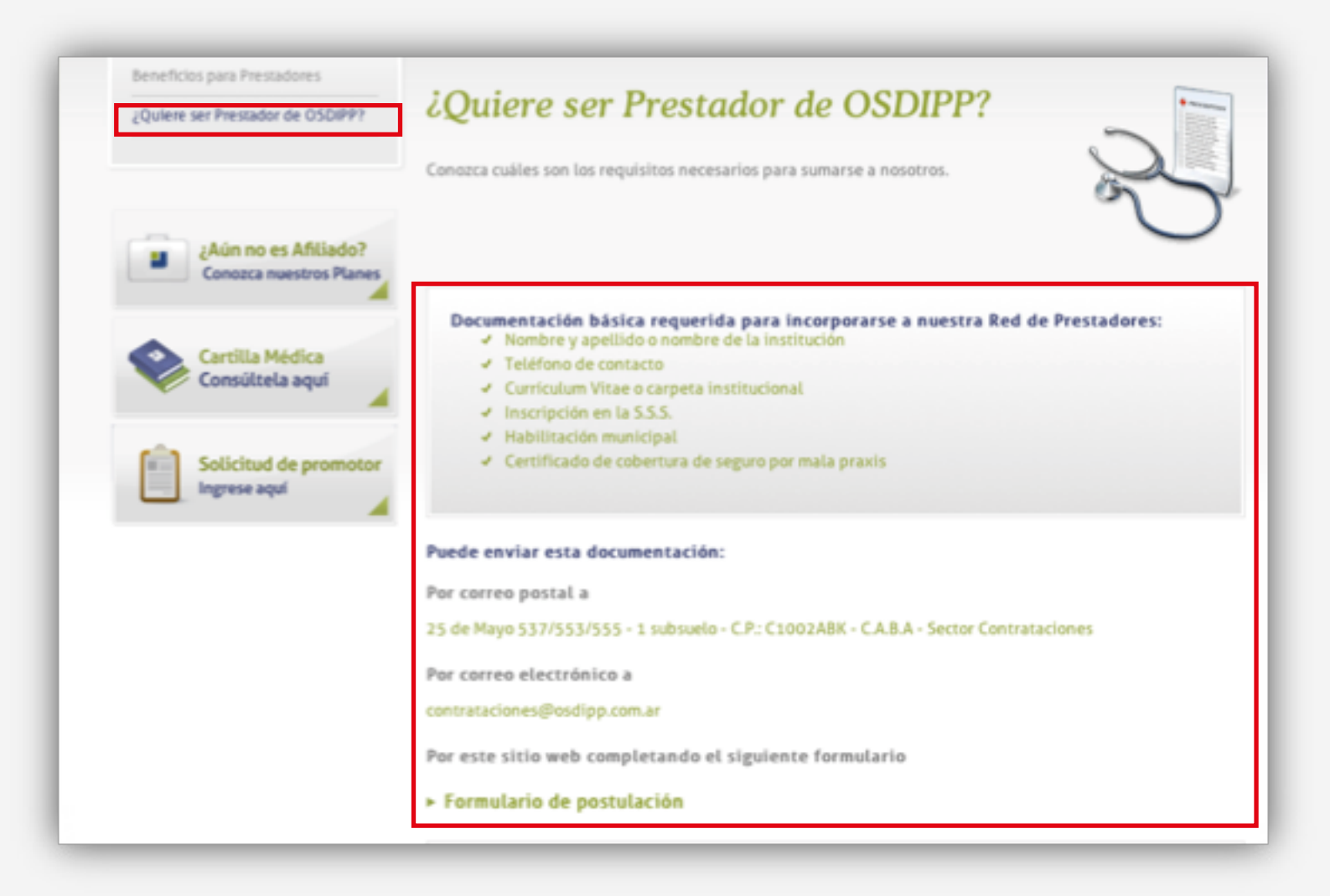

Si desea enviar su postulación a través del formulario de la plataforma web, deberá hacer clic en **"formulario de postulación"** y se desplegarán los siguientes campos a completar con la posibilidad de adjuntar archivos.

| Los campos marcados con * son obligatorios. |                                                    |  |
|---------------------------------------------|----------------------------------------------------|--|
| Datos personales                            | Adjuntos                                           |  |
| Nombre                                      | CV                                                 |  |
|                                             | Seleccionar archivo ningún arccionado              |  |
| Apellido                                    | Inscripción SSS                                    |  |
|                                             | Seleccionar archivo ningún arccionado              |  |
| Email                                       | Habilitación municipal                             |  |
|                                             | Seleccionar archivo ningún arccionado              |  |
| Teléfono                                    | Certificado de cobertura de seguro por mala praxis |  |
|                                             | Seleccionar archivo ningún arccionado              |  |
| Tipo de Prestador                           |                                                    |  |
|                                             |                                                    |  |
| Especialidad                                |                                                    |  |
|                                             |                                                    |  |

Para más información sobre alta como Prestador Médico en la plataforma web OSDIPP contactarse a: contrataciones@osdipp.com.ar

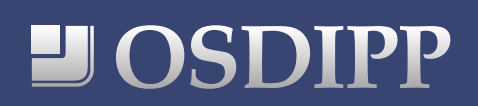

www.osdipp.com.ar